8 West Consulting Building 1, UTC, Curraheen Road, Cork, T12 AY18, Ireland

+353 21 4925100

info@safetrxapp.com www.safetrxapp.com

Contact: Paul Ryan

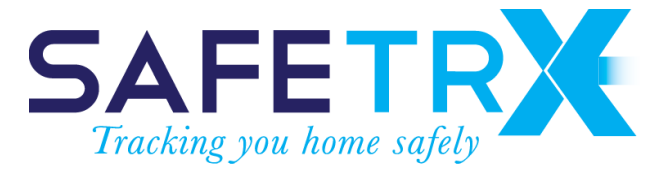

12

# Getting started guide to SafeTrx Flotilla Event r1 for the Charles Stewart Memorial Cup

Prepared for:

oceanpaddler

Unit 12 /410 Pittwater Rd, North Manly NSW, Australia 2100.

#### **Statement of Confidentiality**

The contents of this proposal and any attachments are confidential and are intended solely for addressee. The information may also be legally privileged. This transmission is sent in trust, for the sole purpose of delivery to the intended recipient. If you have received this proposal in error, any use, reproduction or dissemination of this proposal is strictly prohibited. If you are not the intended recipient, please immediately notify the sender by reply e-mail or phone and delete this proposal and its attachments, if any.

oceanpadc

SURF SKIS • KAYAKS • PADDLES • MORE

### **BEFORE RACE DAY**

Download the AVCG SafeTrx Mariner version 2018.1.1 or greater for Android and iOS, supporting the SafeTrx Flotilla Event functionality. This is a 30 megabyte download so best done on Wi-Fi if available, from either of:

https://itunes.apple.com/au/app/coast-guard-safetrx/id593533127

https://play.google.com/store/apps/details?id=safetrx.avcq

Once installed, please click on the "Register" button on the login screen to create an account and proceed to enter the required information for your account and your vessel(s). See FAQ's on the following pages for detailed instructions.

### RACE EVENT

The Charles Stewart Memorial Cup race event runs from 10.00 to 12.30 on September 15, 2018.

### Event code: CSMC

Event URL for tracking: https://flotilla.safetrxapp.com/events/op/csmc

### FAQ's

How to create your SafeTrx account on the smartphone app

Create your account by registering an email address and password and complete the mandatory fields (first and last name, address, etc.).

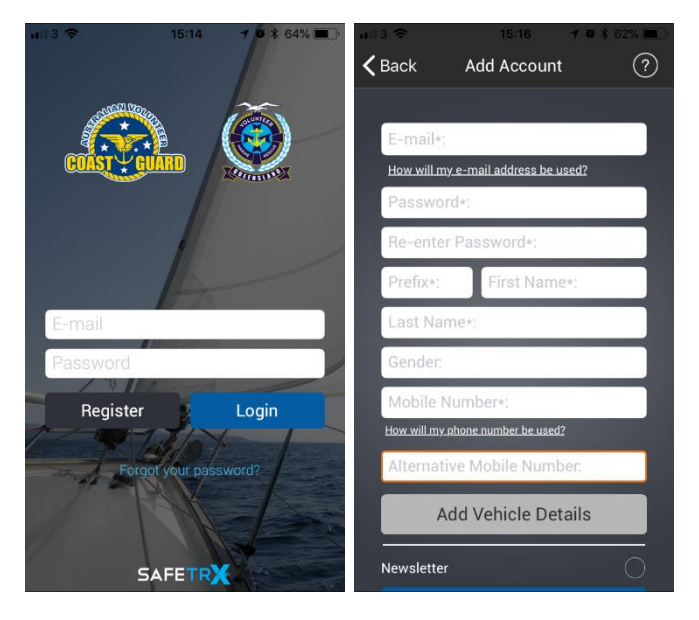

How to create vessel(s) in your SafeTrx account

Select the 'Vessels/Crafts' menu in the 'My Profile' screen and add the necessary details to create and save your vessel(s).

| a 13 😤   | 15:19 🤺             | <b>0</b> 🕸 61% 🔳 🗋 | #1/3.4G               | 11:56       | 🕈 🗑 🛊 92% 📩 | #113 4G   | 11:56          | <b>√ ₩ \$</b> 92% ■ | atti 3 4G | 11:58                         | 1 🛛 🕸 89% 💼      |
|----------|---------------------|--------------------|-----------------------|-------------|-------------|-----------|----------------|---------------------|-----------|-------------------------------|------------------|
|          | $\equiv$            | ?                  |                       | My Profile  | $\equiv$    | <         | Vessels/Craf   | ts 📃                | <         |                               | ≡                |
| (        | Home                |                    | Vessels/Crafts        | s           | $\odot$     | Ac        | ld New Vessel, | /Craft              |           |                               |                  |
| 51 5     | <u>∫</u> My Profile |                    | Emergency C           | contacts    | $\odot$     | Lady Rach | el             | $\odot$             | Vessel/0  | Craft Name*                   | ?                |
|          | 🤣 Emergency Ca      | II                 | Account Deta          | ils         | $\odot$     |           |                |                     | Select Ve | essel/Craft Type*             |                  |
|          | Track Only          |                    | Trip History          |             | $\odot$     |           |                |                     |           |                               |                  |
|          | 🗔 Sail Plan         |                    |                       |             |             |           |                |                     |           |                               |                  |
| 27       | 👤 Explorer          |                    |                       |             |             |           |                |                     | $\sim$    |                               | Done             |
| XIII     | 🖄 Local Weather     |                    |                       |             |             |           |                |                     | St        | Wave Riding I<br>and Up Paddl | Board<br>e Board |
| Sail Pla | 🗟 Nearby Inform     | ation              | and the second second |             |             |           |                |                     |           | Kayak                         |                  |
|          |                     |                    |                       |             |             |           |                |                     |           | Canoe                         |                  |
|          | Safety Information  | ation              |                       |             |             |           |                |                     |           | Rowing Bo                     | pat              |
|          | ी Message Cent      | re                 | D                     | elete Accou | nt          |           |                |                     |           | Other                         |                  |

## What does 'Enter Flotilla Event Code' mean on the Track Only screen?

The SafeTrx Flotilla Event code allows your trip to be tracked as a participant in a race (competitor or safety boat). Enter the event code supplied by the race organiser in the Flotilla Event Code field to show your live track on the publicly available Flotilla Event website for the race.

How to start a Track Only trip on AVCG SafeTrx so that you can enter your 'Flotilla Event Code'

Tap the 'Track Only' icon on your AVCG SafeTrx app to start a track only trip.

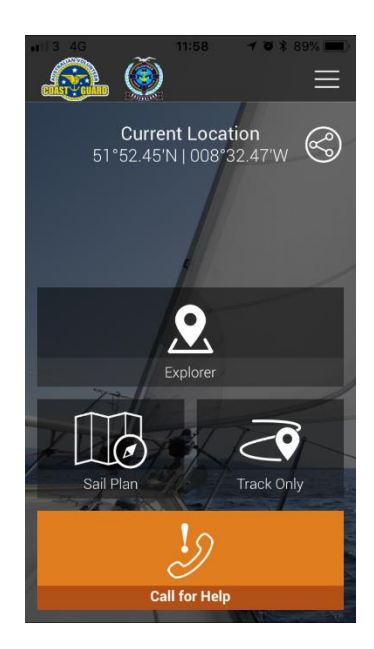

### How can I enter the Flotilla Event code?

On the 'Start tracking' screen tap on the 'Enter Flotilla Event Code' link and enter the event code supplied by the event organiser to you. Codes are event specific. When you have entered the code tracking will start and your vessel will be visible on the

https://flotilla.safetrxapp.com/events/op/csmc

website. There is no confirmation that you have successfully entered the code (this feature will be implemented in a future release). See a 30 second video demo at

https://www.facebook.com/SafeTrx/videos/926276534247316/

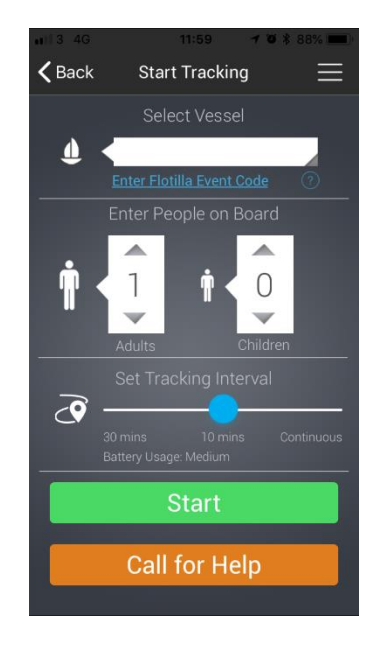

### Where do I get the Flotilla Event Code?

If the event organiser is using SafeTrx Flotilla Event for the race, they will provide the event code along with instructions to participants.

What Tracking Interval should I use?

For the Charles Stewart Memorial Cup you should use the continuous tracking interval.

Who can see my location if I enter a Flotilla Event Code?

If you enter a valid event code and press 'Start', the position will be shared on a publicly available SafeTrx Flotilla website.

How much of my information is shared on the SafeTrx Flotilla website?

Your vessel name, time of last recorded position, position co-ordinates, speed and your name are visible at the SafeTrx Flotilla website.

### What if I enter the incorrect 'Flotilla Event Code'?

If you enter the incorrect event code, your position will not be shared on the publicly available website.

What version of SafeTrx is Flotilla Event available on?

Only AVCG SafeTrx Mariner app versions 2018.1.1 or greater for Android and iOS support the SafeTrx Flotilla Event functionality.

### **RACE DAY PREPERATION**

- 1. Make sure your phone is **fully charged**.
- 2. If you can, use a **backup battery** and attach it to the phone to extend the battery life.
- For iPhone use the new Apple iOS feature to check the max capacity of the iPhone. If
  maximum capacity of iPhone is <60% then you will need to run SafeTrx in 10 minute mode if
  you don't have a backup battery. If maximum capacity of iPhone is >60% then you will run
  SafeTrx in continuous mode.
- 4. Make sure all other **data logging** applications (such as Strava etc.) are **deactivated**.
- 5. Make sure the phone has a clear and unobstructed view of the sky and land before beginning the race. This will allow the phone to get a lock on the GNSS satellites and the nearest cell tower.
- 6. If racers are heading from W->E, then the phones should be in the chest area in waterproof plastic pouch.
- 7. Do not put another electronic tracker in the same waterproof pouch.
- 8. Turn down brightness on the device.
- 9. Switch off WiFi and Bluetooth.